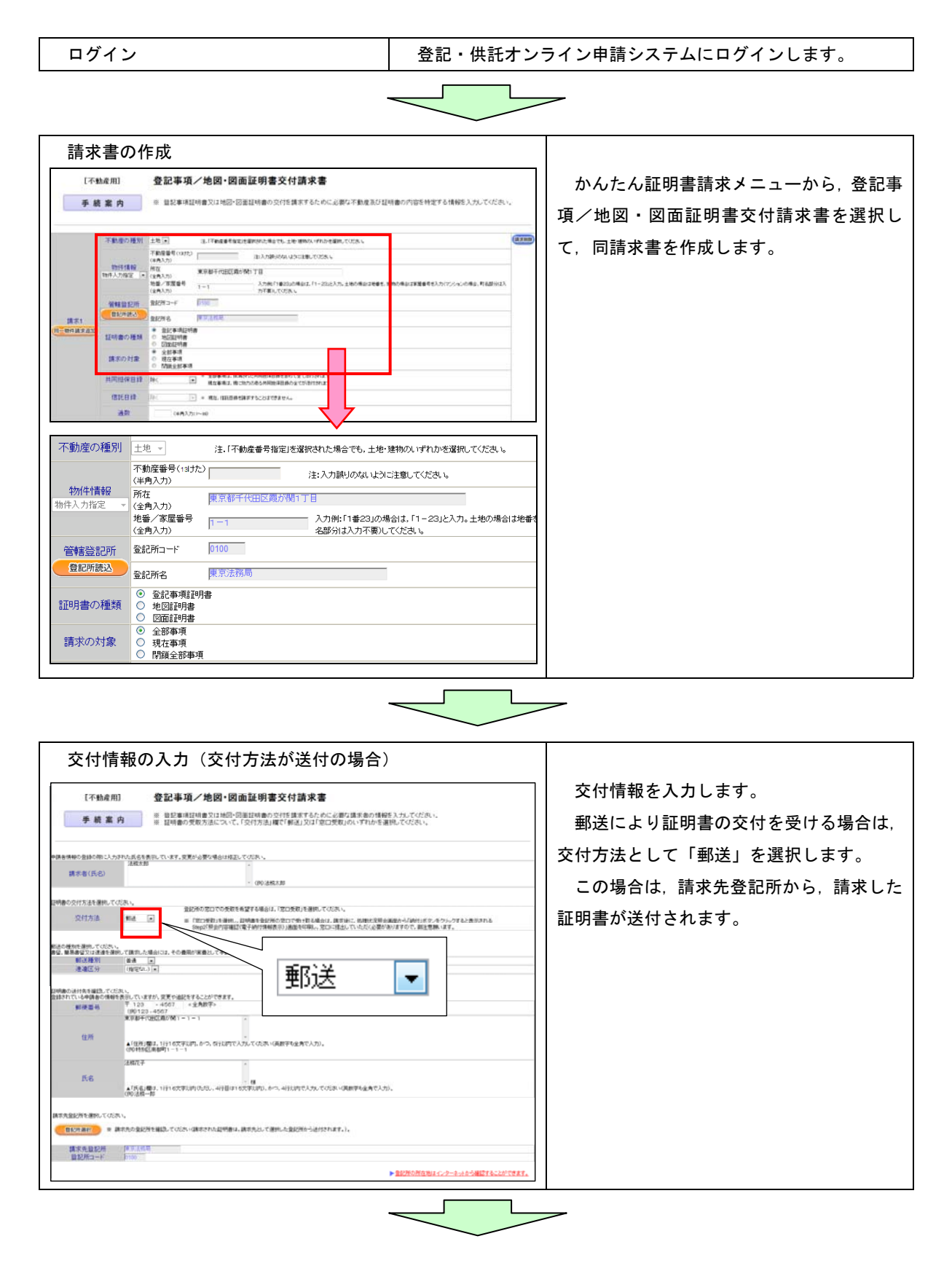

## かんたん証明書請求による請求手続の流れ

| 交付情報の入力(交付方法が登記所窓口での受取の場合)                                                                                                |                                                                                                    |
|----------------------------------------------------------------------------------------------------|----------------------------------------------------------------------------------------------------|
|                                                                                                    | 交付情報を入力します。<br>登記所の窓口で受け取る方法により証明<br>書の交付を受ける場合は、交付方法として<br>「窓口受取」を選択します。<br>この場合は、請求先登記所として、証明書<br>を受け取る登記所を選択してください。<br>※ 選択した登記所以外では証明書を受け<br>取ることができません。御注意ください。 |
| Web ページからのメッセージ         請求先登記所の確認メッセージ           ご 証明書を受け取る登記所は、次の登記所でよろしいですか?           東京法務局           OK         キャンセル |                                                                                                    |

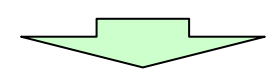

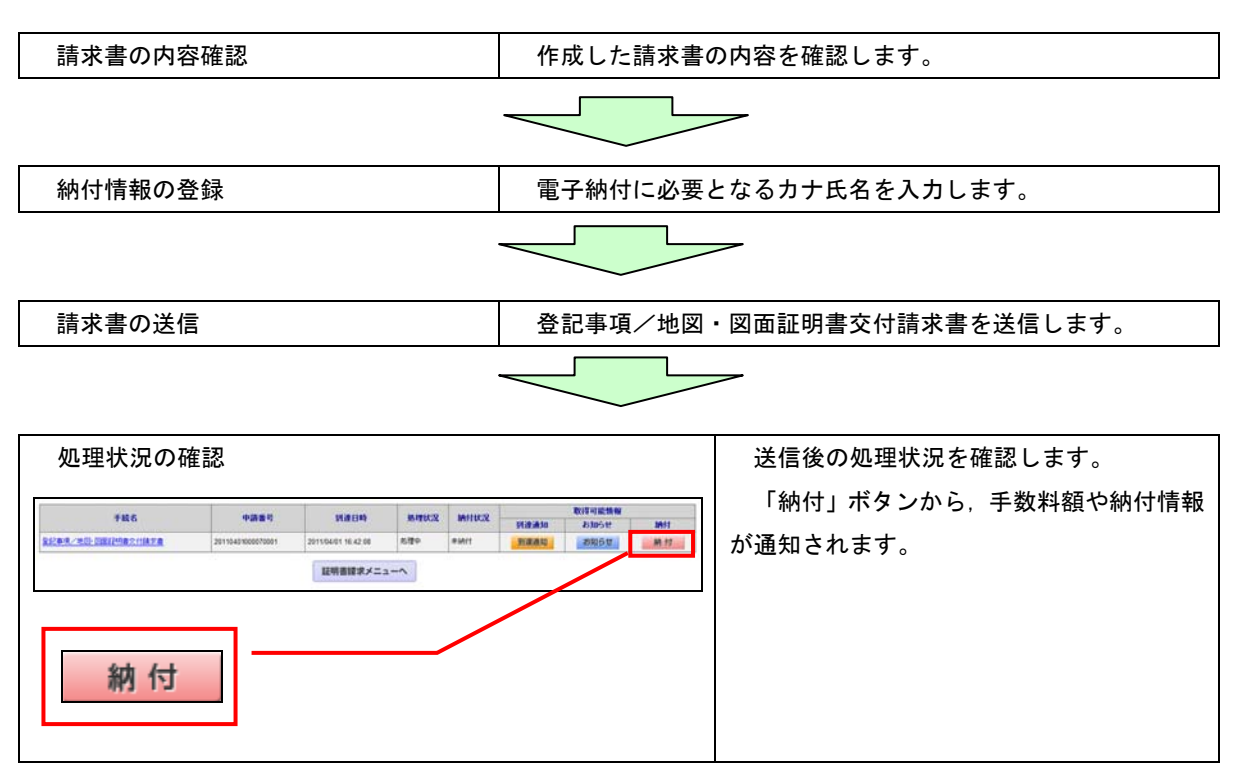

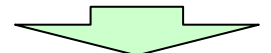

| 手数料の電子納付                                                                                                    |                            |
|----------------------------------------------------------------------------------------------------|----------------------------|
| Step1 3335 Step2                                                                                                    | 手数料を電子納付します。               |
| 男子群首がWA<br>男子前介創成(元7)前日後命会次)                                                                                                    | 請求した証明書を登記所の窓口で受け取         |
| 調整 「照会内容確認(電子納付情報表示)」画面                                                                                                    | る場合でも、手数料は、登記所の窓口で受け       |
| in real マインタンスにより、1000000000000000000000000000000000000                                                                                                    | 取る前に、あらかじめ電子納付をしてくださ       |
| **いたすまたが、日本では、この中にも、アフドロがあたことが目的に、またからは上でおは、くれた、<br>1 時間は、そのかくみは、しんなは、日本のため、イント・ションは、イント・マームであり、このべん、<br>2) やくなら、この目的すると、このなどくなくないは、二人でいた。そのこのであり、この人であったがありました。                                                                                                    | い。                         |
| Artic         Artic         Artic           SREATE         model(state)         no         no                                                                                                    | <br>  (注) 請求した証明書を登記所の窓口で受 |
| 17                                                                                                    | け取る場合には、「処理内容確認(電          |
|                                                                                                    | 子納付情報表示)」画面を印刷し、あ          |
| <u>ିଅଟିଲିକ୍</u><br>କ୍ରାମ୍ମିକ୍ ଅମହେମ୍ବରମ                                                                                                    |                            |
|                                                                                                    |                            |
| - ロジーネルドレキング305 ペイジードを持ち、電子論作の手続き50-0 くらない。                                                                                                    |                            |
| AIT日町 2011年4月1日11月50日                                                                                                    | 記所の窓口に提出していたたく必要           |
|                                                                                                    | があります(※2)。                 |
| 1      8/////      9///      9///      10004555596155      X.1277.54/B.7.37/@140142.128/0                                                                                                    | (※1) 請求により交付を受ける証明         |
| MEMIC         CHRONING         CHRONING | 書の合計通数です(窓口で受け             |
|                                                                                                    | 取る証明書の合計通数です。請             |
|                                                                                                    | 求がエラーとなったものがあ              |
|                                                                                                    | る場合は、これを除いた通数で             |
|                                                                                                    | す。)。<br>す。)。               |
|                                                                                                    | (※2) この画面を印刷したものに代         |
|                                                                                                    |                            |
|                                                                                                    |                            |
|                                                                                                    | を提出しても差し文えめりま              |
|                                                                                                    |                            |
|                                                                                                    | ① 証明書の受取人の氏名・住所            |
|                                                                                                    | ② 請求に係る通数                  |
|                                                                                                    | (3) 申請番号                   |

交付方法に「郵送」を指定された場合は、証明書が、請求先の登記所から郵送されます。 交付方法に「窓口受取」を指定された場合は、請求先の登記所の窓口で証明書を受け取ります。